## **AEON Netmember Service Registration Guideline**

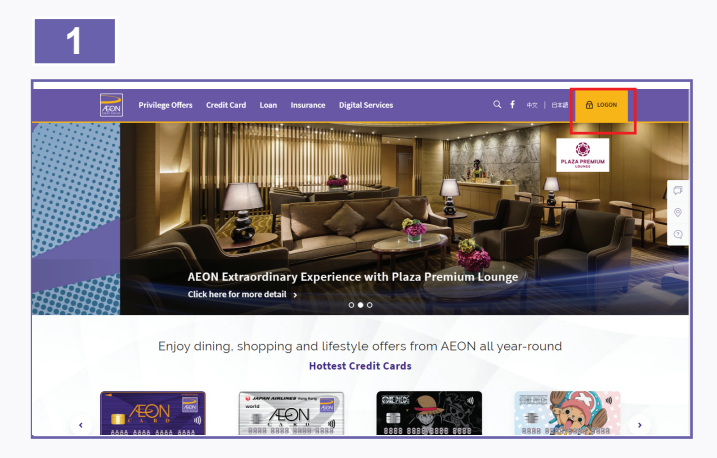

1. Please visit AEON Website and click "LOGON" in the top right corner.

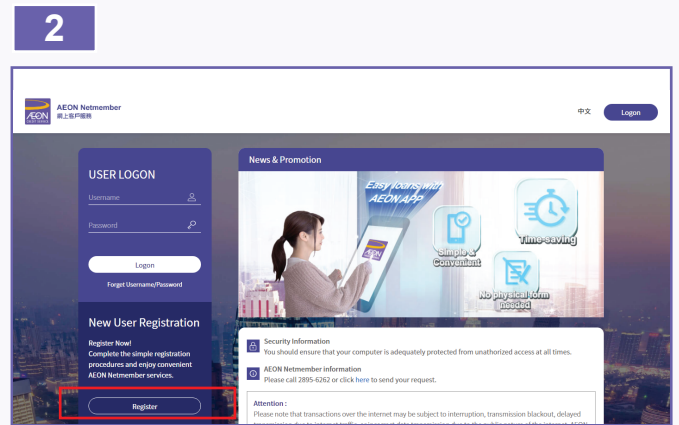

2. Click "Register" in the New User Registration section.

| 3                                                                                                    |          |
|----------------------------------------------------------------------------------------------------|----------|
| Registration                                                                                                   | 8        |
| Before starting registration, please prepare the following:                                                    |          |
| Your mobile number at our record is up-to-<br>date and valid to receive SMS.                                   |          |
| Worr credit cardioan account and personal information for registration.                                        |          |
| If you do not have a mobile phone number with us or have forgotten any of the above, please contact 2805-6262. |          |
| Terms and Conditions                                                                                           |          |
| Thave read and agree to the terms and conditions.                                                              |          |
| Next                                                                                                    | <b>^</b> |

3. Please read and agree the Terms and Conditions.

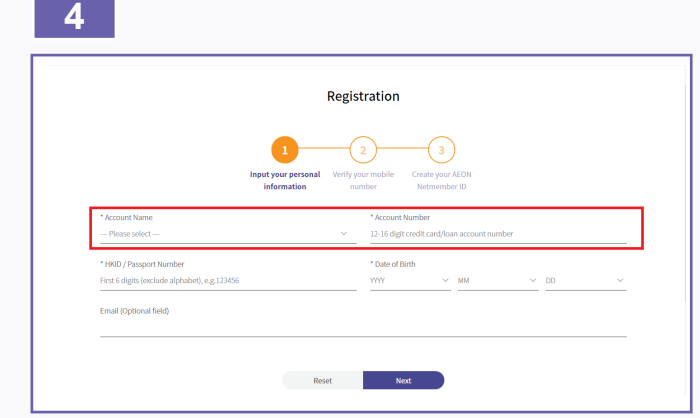

4. Please select account name and input number of a valid AEON account number.

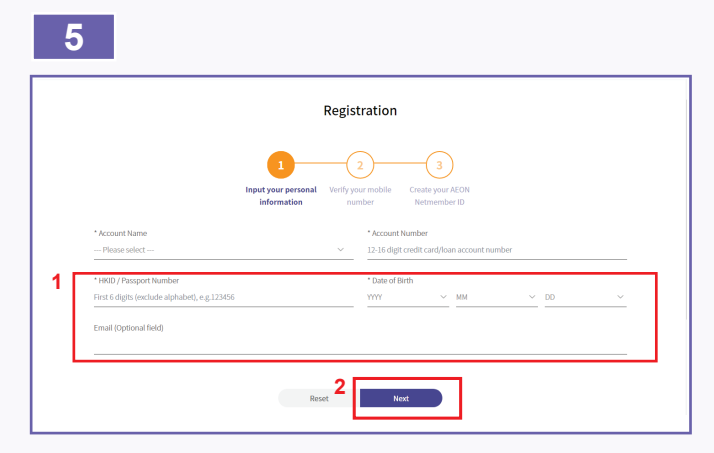

5. Fill in the required personal details and click "Next".

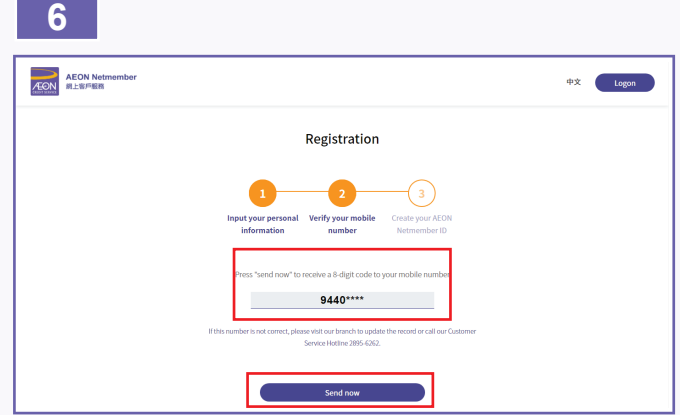

 Please verify your mobile phone number before clicking "Send Now" button. (AEON Netmember will send you an authentication code (One Time Password) to your registered mobile phone via SMS.)

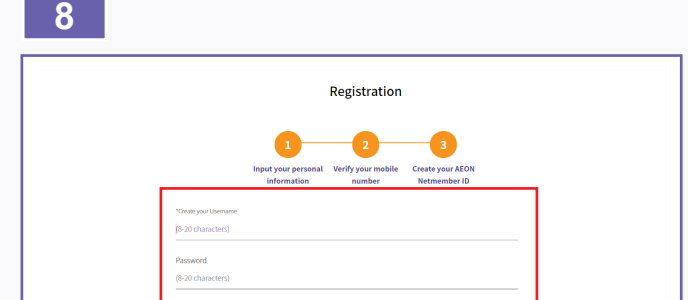

The second second secon

| (Valid for 10 minutes) |      |  |
|------------------------|------|--|
|                        |      |  |
|                        |      |  |
|                        |      |  |
|                        | Next |  |
|                        |      |  |

7. Please enter the authentication code and click "Next" to activate the account.

(The authentication code will be expired 10 minutes after the SMS has been sent. Please complete the activation process at your soonest. If you have not received the SMS, please go back to the previous page and resend the SMS, maximum 3 times).

- 8. Create your username and password and click "Finish".
  - \* Please read instruction below while creating your username:
  - Create a Username between 8 and 20 characters.
  - Username must consist of at least one alphabet or number.
  - Only alphabet, numbers, at (@), underscore (\_), hyphens (-) and dot (.) are accepted.
  - Username cannot be changed once it is created.

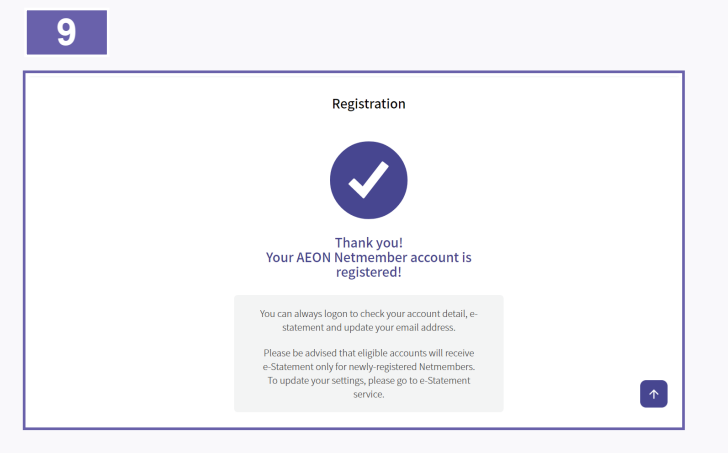

 AEON Netmember Service has been activated successfully. You can logon to AEON Netmember Service to enjoy the convenience of online financial service.